## Microix Vendor Punchout Troubleshooting Tips

Please note: Assistance with Vendor Punchout setup and testing is not included with our support plan, a separate professional services engagement will be required for assistance.

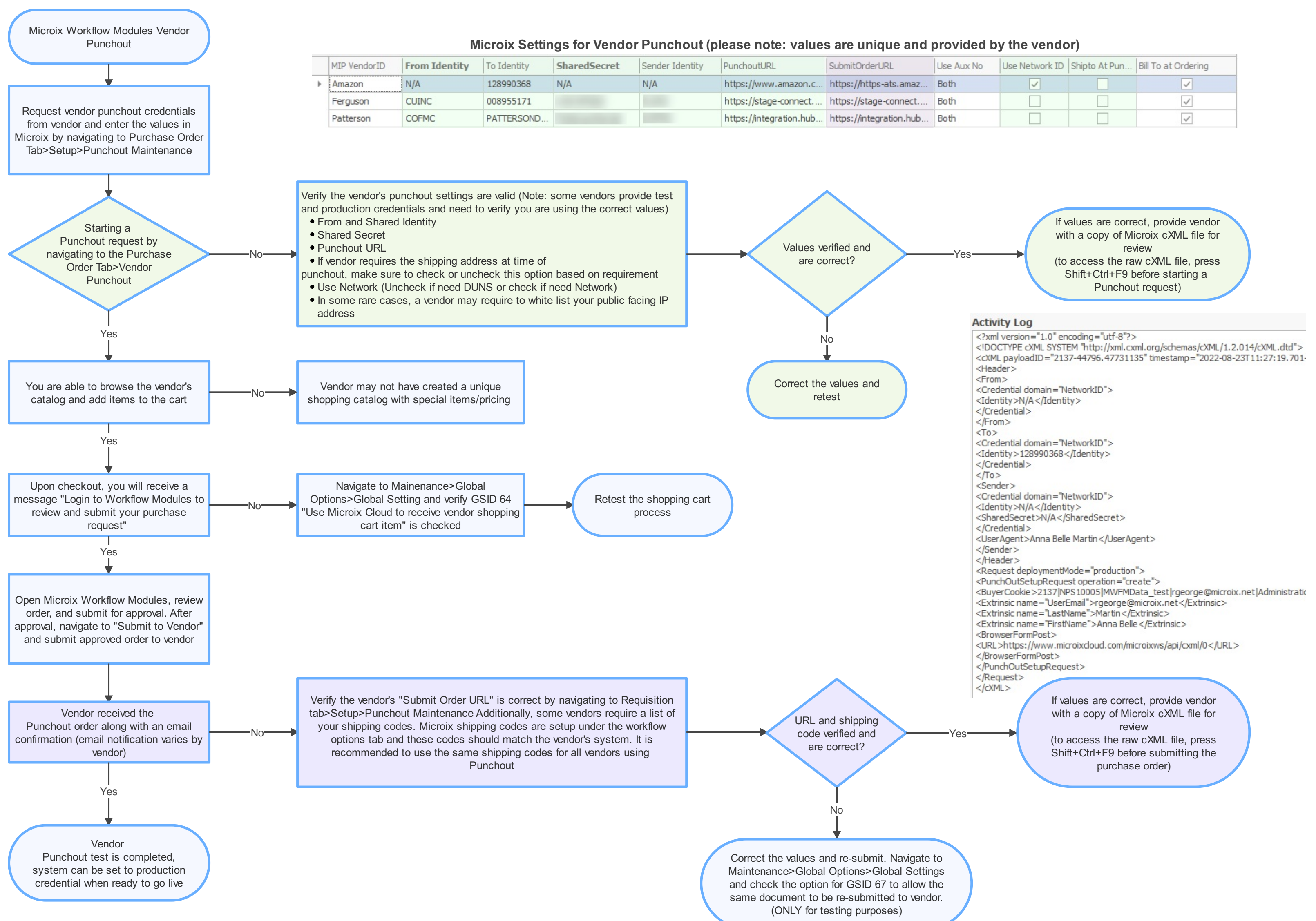

|       | SubmitOrderURL          | Use Aux No | Use Network ID                                                                                                    | Shipto At Pun | Bill To at Ordering                                                                                                    |
|-------|-------------------------|------------|----------------------------------------------------------------------------------------------------|---------------|----------------------------------------------------------------------------------------------------|
| zon.c | https://https-ats.amaz  | Both       | <ul> <li>Image: A start of the start of the start of</li></ul> |               | <ul> <li>Image: A set of the set of the</li></ul> |
| nnect | https://stage-connect   | Both       |                                                                                                    |               | $\checkmark$                                                                                                    |
| n.hub | https://integration.hub | Both       |                                                                                                    |               | $\checkmark$                                                                                                    |